# Locate Item(s)

Search the Digital Item Library Online Support:

Each item contains metadata to help you search for specific items.

# Watch It

# Read It

To filter your list:

a. You can click the dropdown and select Evidence Statements to view items by that criteria. By default, items display by Common Core State Standards.

| SUBJECT GRADE<br>ELA/L T Grade 3 T                                                         | VIEW<br>Common Core State Standards 🔹 | لم Download |  |  |  |  |  |
|--------------------------------------------------------------------------------------------|---------------------------------------|-------------|--|--|--|--|--|
| 0                                                                                          | ✓Common Core State Standards          |             |  |  |  |  |  |
| ~                                                                                          | Evidence Statements                   |             |  |  |  |  |  |
| Displaying 14 standards matching your criteria                                             |                                       |             |  |  |  |  |  |
| Fype keywords into the search field ${f Q}$ to look for items that contain those keywords. |                                       |             |  |  |  |  |  |

| SUBJECT<br>Math | GRADE<br>Grade             | 4 • Common Core State Standar | ds → Download අ |
|-----------------|----------------------------|-------------------------------|-----------------|
| <b>Q</b> 18001  | 7 🛛                        |                               | 0               |
| Displaying 1    | standards matching your cr | iteria                        |                 |

#### ✓ CCSS.MATH.CONTENT.4.OA.A.2

Multiply or divide to solve word problems involving multiplicative comparison, e.g., by using drawings and equations with a symbol for the unknown number to represent the problem, distinguishing multiplicative comparison from additive comparison.1

|  | Item ID Item Type |               | Number of Student Responses | Released Year | Download PDF |
|--|-------------------|---------------|-----------------------------|---------------|--------------|
|  | M00074            | Math - Type I | 180017                      | OP2015        | Ł            |

### To filter the items in each column:

b.

a. Click the tribar icon

#### ✓ CCSS.MATH.CONTENT.4.OA.A.2

Multiply or divide to solve word problems involving multiplicative comparison, e.g., by using drawings and equations with a symbol for the unknown number to represent the problem, distinguishing multiplicative comparison from additive comparison.1

| Item ID  | Item Type       | ■ Number of Student Responses ↑ | Released Year | Download PDF |
|----------|-----------------|---------------------------------|---------------|--------------|
| VF937828 | Math - Type I   | Contains 💠                      | OP2015        | Ŧ            |
| M03202   | Math - Type I   | Filter                          | OP2016        | Ŧ            |
| M00074   | Math - Type I   | 180017                          | OP2015        | Ŧ            |
| M02320   | Math - Type III | 242355                          | OP2015        | ¥            |

b. Select a value from the dropdown.

#### ✓ CCSS.MATH.CONTENT.4.OA.A.2

Multiply or divide to solve word problems involving multiplicative comparison, e.g., by using drawings and equations with a symbol for the unknown number to represent the problem, distinguishing multiplicative comparison from additive comparison.1

| Item ID  | Item Type       | ■ Number of Student Responses ↑ | Released Year | Download PDF |
|----------|-----------------|---------------------------------|---------------|--------------|
| VF937828 | Math - Type I   | Contains 💠                      | OP2015        | *            |
| M03202   | Math - Type I   | Filter                          | OP2016        | Ŧ            |
| M00074   | Math - Type I   | 180017                          | OP2015        | *            |
| M02320   | Math - Type III | 242355                          | OP2015        | Ŧ            |

### c. Enter filter criteria.

#### ✓ CCSS.MATH.CONTENT.4.OA.A.2

Multiply or divide to solve word problems involving multiplicative comparison, e.g., by using drawings and equations with a symbol for the unknown number to represent the problem, distinguishing multiplicative comparison from additive comparison.1

|  | Item ID | Item Type T     | Number of Student Responses |  | Released Year | Download PDF |
|--|---------|-----------------|-----------------------------|--|---------------|--------------|
|  | M02320  | Math - Type III | Contains \$                 |  | OP2015        | Ł            |
|  | ·       | T               | vpe III                     |  |               |              |

### **Related Information**

Column filters contain metadata you can use to compare items to each other to determine which items to use:

Item ID helps you to locate an item by a unique code.

Item Type describes which subject an item belongs to.

Number of Student Responses helps you to determine which items have been used more than others.

Released Year helps you to locate an item by the year it was released.